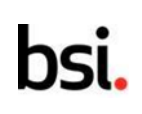

## [BSI 이러닝 카드결제 가이드]

문의사항은 연락주시기 바랍니다!

+82 2 777 4123

### 1. 전달된 링크를 클릭하여, 화면에 "게스트" 버튼을 클릭한다.

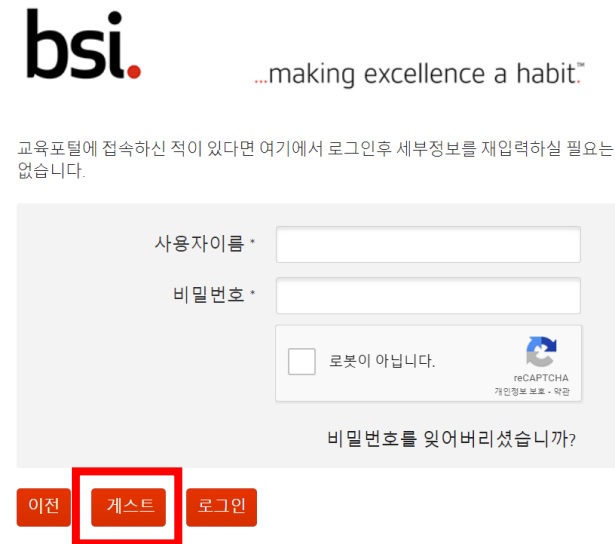

별표로 표시된 항목은 필수 작성입니다.

2. 수강하는 분의 정보를 입력한다.

(신청 인원은 1~4명까지 신청 가능하며, 신청자 외 수강대상자 정보는 담당자가 추후에 유선으로 확인)

| 수강과목명이 표시됩니          | - <i>  ⊏</i> }.                  |
|----------------------|----------------------------------|
| 아래 상세 정보를 입력해 주시기 바람 | 랍니다.                             |
| 신청인원 수 *             | 1                                |
| 신청해 주신 과정 안내를 받으실 연혁 | 락처를 입력해 주시기 바랍니다.                |
| 호칭                   | 없음 💌                             |
| 성*                   |                                  |
| 이름 *                 |                                  |
| 이메일 주소 *             |                                  |
| 이메일 확인 *             |                                  |
| 부서/직위 *              |                                  |
| 교육참석 여부              | 입력하신 담당자와 실제 교육 참석자가 동일<br>하십니까? |
| 전화*                  | +82                              |
| 모바일*                 | +82                              |
| 팩스                   |                                  |

# bs

### 3. 회사정보를 입력 후 "계속"버튼을 클릭합니다. (\*단 회사가 아닌 개인일 경우 입력란에 '. " 입력)

사업자 등록증 상의 회사정보를 입력해 주시기 바랍니다.

| 회사명(국문)*                                      |             |
|-----------------------------------------------|-------------|
| 회사 명(영문)*                                     |             |
| 업태/종목 *                                       |             |
| 사업자번호 *                                       |             |
| 대표자 *                                         |             |
| 국가 *                                          | South Korea |
| 우편 번호 *                                       |             |
| 지역 / 국가 / 군                                   |             |
|                                               |             |
| 도시 *                                          |             |
| 도시*<br>도로명*                                   |             |
| 도시 *<br>도로명 *                                 |             |
| 도시ㆍ<br>도로명ㆍ<br>상기 정보와 계산서 담당<br>자 정보가 다를경우 체크 |             |

| 성사의 | 영돈,          | 경글                      | 입덕                    | 우       |
|-----|--------------|-------------------------|-----------------------|---------|
|     |              |                         |                       |         |
|     | III TA LA EL | <b>T</b> IOL <b>D</b> I | and the second second | TT 11 T |

<u>개인정보 수집 및 이용</u>

<u>고유식별정보 수집,이용</u> 🗆

<u>개인정보 공유 및 제공</u> 🗆 동의

별표로 표시된 항목은 필수 작성입니다.

동의

동의

## 4. 신청자의 영문명을 입력 후 "개인정보 동의" 체크 후 "계속" 버튼을 클릭합니다.

| 아래의 교육생 정보를 확인 및 추가해 주시기 바랍니다.             |
|--------------------------------------------|
| 다른 사람을 대신하여 예약하는 경우, 허가를 받은 경우에만 세부 정보를 입력 |
|                                            |

호칭 성 이름 성(영문)\* 이름(영문)\* 이메일 주소 직위 모바일

취하십시오.

## bsi.

5. 교육비를 확인하고, 결제방법 "Card" 선택, 인증가입여부 입력, 하단의 동의 모두 체크 후 "계속"버튼 클릭합니다.

신청하신 세부내용을 확인해 주시기 바랍니다.

| 신청인원 수                                                                     |      |           |
|----------------------------------------------------------------------------|------|-----------|
| 교육비                                                                        | KRW  |           |
| 세금(VAT)                                                                    | KRW  |           |
| 총 금액                                                                       | KRW  |           |
| 프로모션 코드                                                                    |      | <u>신청</u> |
|                                                                            |      |           |
| 결제 방법                                                                      | Card |           |
| BSI 인증기업 여부(Y or N)                                                        |      |           |
| 교육신청 경로?                                                                   | 없음   | •         |
| <u>Terms &amp; Conditions</u> 동의x                                          |      |           |
| 본인은 BSI 개인 정보 고<br>지를 읽었으며 개인 정보<br>처리에 동의합니다 <u>개인</u><br><u>정보 보호 정책</u> |      |           |

교육기관: ㈜비에스아이그룹코리아, 서울시 종로구 인사동5길 29 태화빌딩 8층, 대표 자: 임성환

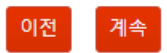

신청을 계속 하시려면 계속 버튼을 클릭해 주시기 바랍니다.

### 6. "다음으로 계속 카드결제"클릭하셔서, 카드결제 진행합니다.

| 문의사항은 연락주시기 바랍니다.<br>+82 2 777 4123                                                                                                    |                                   |
|----------------------------------------------------------------------------------------------------|-----------------------------------|
| 1과정 선택 2 연락 정보 3 교육성 정보 <b>4 리뷰</b> 5 확인                                                                                                    |                                   |
| 수강과목명이 표시됩니다.                                                                                                    | › 주문 정보                           |
| 장소: Korea Master<br>일정: 2023, 1, 1 - 2023, 12, 31                                                                                                    | 주문자                               |
| RC 카드결제                                                                                                    | 상품<br>금액                          |
| · ㅋㅋ~~ 1~. 1~2**                                                                                                    | 주문 정보를 확인 하신 후,                   |
| (패비에스아이그를프리아, 서울시 중로구 인사동당길 23 태장빌딩 6중 대표자, 순경수<br>사업자동특빈호: 104-81-44779, 통신문매업 신고변호 제 01-2591호, 전화102-77-4123-4<br>© The Britsch Standards Institution 2023 71인 정보 보호 정적   추위 정적   접근성   이용약관   사이트 업 | "결제" 버튼을 눌러 철체를 진행해 주세요.<br>같제 취소 |

# bsi.

7. 카드결제가 완료되면 신청자 메일로 "완료"메일이 전달 됩니다.

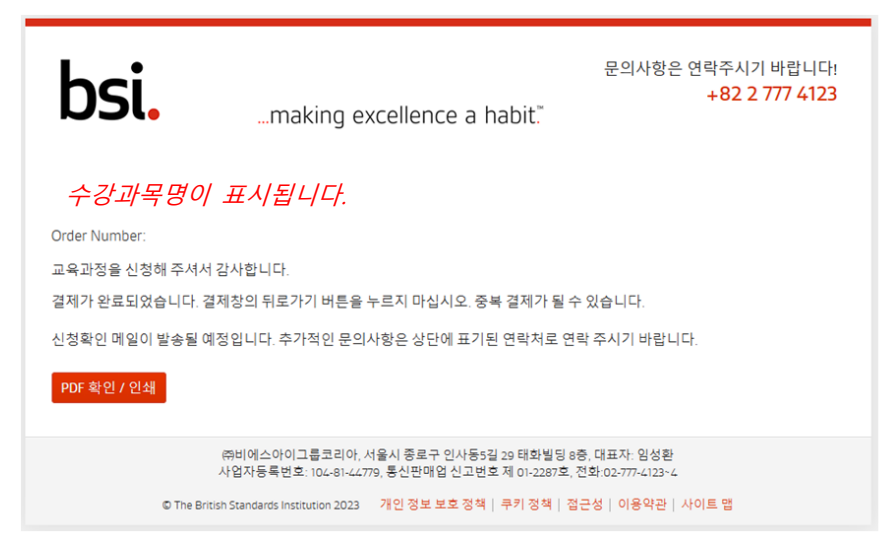

\* 카드결제 시 참고사항

간혹 카드사별 인증서 오류로 결재 진행이 안될 경우 카드사별 인증서를 재설치 하시거나, 결재 프로그램 업데이트 여부 확인 해주시길 부탁드립니다.